### Integrációs és ellenőrzési technikák 1. gyakorlat

SPARQL lekérdezések használata RDF adatbázison

- Az alábbi feladatokat a virtuális gépre telepített RDF4J adatbázis workbench felületén oldja meg: <u>http://localhost:8080/rdf4j-workbench/</u>
- Az OpenRDF Workbench felület angol nyelvű kézikönyvét itt találja: <u>http://docs.rdf4j.org/server-workbench-console/#\_rdf4j\_workbench</u> A SPARQL lekérdező nyelv specifikációja:

https://www.w3.org/TR/sparqI11-query/

A felhasznált adatbázis a Szépművészeti Múzeumban tárolt műkincsekről tartalmaz információt. https://datahub.io/dataset/data-szepmuveszeti-hu

#### 0) Töltse be az OpenRDF Workbench-be a minta adatbázist.

Nyissa meg böngészőben az OpenRDF Workbench felületét:

http://localhost:8080/rdf4j-workbench/

A bal oldali menüben válassza a "Repositories / New repository" menüpontot, majd az alábbi beállításokkal hozhatja létre az adatbázist:

- Type: Native Java Store ("In Memory Store" esetén előfordulhat adatvesztés az adatbázis leállásakor.)
- ID: szepmuveszeti
- Next
- Triple indexes: spoc,posc,cspo,csop,cops

Az alapértelmezett (spoc,posc) helyett további indexek megadásával a lekérdezések futtatása nagy adatbázisban gyorsabb lehet.

• Create

A fejlécben az "Repository:" után látja mindig az aktuálisan kiválasztott adatbázis azonosítóját. Ha több adatbázisa is van, váltani a "Repositories" menüpontban tud.

Az adatok betöltéséhez a "Modify / Add" menüpontban:

- Kapcsolja ki a "use base URI as context identifier " checkbox-ot.
- RDF Data File: Choose File Válassza ki az asztalon a "szepmuveszeti.20151028.n t" file-t.
- Data format: N3 Az "(autodetect)" erre a file-ra nem működik. A file tallózása után állítsa be, különben visszaállítódik.
- Upload

Ha később újra akarja kezdeni a munkát, a "Repositories / Delete repository" menüpontban törölheti az adatbázist, és újra létrehozhatja.

# 1) Keresse meg az adatbázisban az alkotókat. Milyen adatok szerepelnek róluk?

Az OpenRDF Workbench-ben a "Types" fül tartalmazza az adatbázisban előforduló típusokat. Az egyes típusra kattintva minden olyan RDF állítást megkapunk, amiben a kiválasztott típus szerepel.

RDF-ben egy entitás típusát a "?s rdf:type ?o" állítás fejezi ki, ahol a subject helyén (?s) áll a tipizált entitás, és az object (?o) helyén a típus.

A Workbench felületen a listázott állítások táblázatában az azonosítókra kattintva láthatunk minden olyan állítást, amiben az adott entitás szerepel. Így bejárhatjuk az adatbázisban szereplő kapcsolatokat.

Keresse meg azt a típust, amihez az alkotók tartoznak. Milyen adatokat tartalmaz az adatbázis az alkotókról?

# 2) Az adatbázisban elválik a "műalkotás" és az "alkotási folyamat".Mik ezek a típusok, és hogyan kapcsolódnak egymáshoz?

A feladatot egy-egy alkotóból kiindulva, a gráf bejárásával oldja meg.

#### 3) Hogyan tárolja az adatbázis a műalkotások méretét? Miért?

## 4) Készítsen SPARQL lekérdezést, ami megtalálja az összes alkotót.

A Workbench felületen az "Explore / Query" funkcióval tud futtatni SPARQL lekérdezéseket. A lekérdezések elején meg kell adnia a használt prefix-eket, amiket a felület az adatbázis tallózásánál és a lekérdezések eredményeinek megjelenítésénél figyelembe vesz. Az adatbázisban használt prefixeket az "Explore / Namespaces" oldalon tudja megnézni. Az "rdf" beépített prefix, ezért nem kell megadni.

#### Például:

Az "rdf:type" szinonímájaként használhatja az "a" kulcsszót.

5) Készítsen SPARQL lekérdezést, ami visszaadja a "Giovanni" nevű alkotókat (akiknek a nevében szerepel a "Giovanni" string). A kapott táblázat két oszlopa legyen a művész azonosítója és a neve.

A névben történő kereséshez használja a "regex" függvényt: https://www.w3.org/TR/sparql11-query/#func-regex FILTER regex(?name, "giovanni", "i")

# 6) Kapcsolja össze a művészeket az alkotásaikkal. A 2)-es feladat eredményeit kell használnia.

A megoldás oszlopai: alkotó, alkotási folyamat, műalkotás.

#### Házi feladat

#### Rajzolja le az adatbázis sémáját gráfként.

A lényeges típusok legyenek a gráf csomópontjai, és a köztük előforduló tulajdonságok a gráf élei.

Írjon lekérdezést, ami megtalálja azokat a "rézkarc" technikával készült műveket, melyeket Rembrandt készített.